CCF budget forms and expenditure reports are viewed on the **CCF Forms** tab in MiSACWIS. To view a CCF budget and/or expenditures:

1. Log into MiSACWIS.

>

- 2. On the Home screen, click the **Child Care Fund** tab.
- 3. Click the CCF Forms secondary tab.
- 4. From the drop-down list, select the fiscal year for which you want to view the CCF budget and/or expenditures.

| M:SACWIS                                             | TRNF                                       |          |             | home search | help & training   data warehouse portal   log off<br>Logged In: Andrews, Jessica [ Alpena County ] |
|------------------------------------------------------|--------------------------------------------|----------|-------------|-------------|----------------------------------------------------------------------------------------------------|
| Home Case                                            | Financial                                  | Adm      | inistration |             | Child Care Fund                                                                                    |
|                                                      |                                            | CCF Home | CCF Forms   | CCF Reports | CCF Contacts                                                                                       |
| - Filter Criteria                                    |                                            |          | 7           |             |                                                                                                    |
| Organization:* Alpena County                         | ~                                          | Ĺ        |             |             | 2                                                                                                  |
| Fiscal Year:*                                        |                                            | 3        |             |             |                                                                                                    |
|                                                      |                                            |          | _           |             |                                                                                                    |
| Please select a county and fiscal year.              | '                                          |          |             |             |                                                                                                    |
|                                                      |                                            |          |             |             |                                                                                                    |
|                                                      |                                            |          |             |             |                                                                                                    |
|                                                      |                                            |          |             |             |                                                                                                    |
|                                                      |                                            |          |             |             |                                                                                                    |
|                                                      |                                            |          |             |             |                                                                                                    |
| Home   Help & Trng   Privacy & Security   Acct Maint | Chae Password   Release Notes   CCF Budget | 1        |             | View I      | Log   TRNF version: STREAM3.271.INT3.09 - 2015-07-08 10.31.50 EDT                                  |
|                                                      |                                            |          |             |             |                                                                                                    |

- 5. Scroll down the screen to find the item(s) you want to view.
- 6. Click <u>select</u> next to an item to view it.

| Misacu                                         | VIS                                                          |                                                 | TRNF        |              |            |       |
|------------------------------------------------|--------------------------------------------------------------|-------------------------------------------------|-------------|--------------|------------|-------|
| Home Case                                      |                                                              | Financial                                       |             | Administr    |            |       |
|                                                |                                                              |                                                 |             | CCF H        | ome        | CCF   |
| Filter C<br>Organiza<br>Fiscal Ye              | riteria<br>ation:* 6 Alpe                                    | na County<br>ber 01, 2015 through September 30, | ✓ 2016 ✓    |              |            |       |
| 🗉 Budge                                        | et Detain and Program C                                      | Component Request (DHS-20                       | 94/4471)    |              |            |       |
|                                                | Servic                                                       | e Component                                     | Admin Unit  | Туре         |            | Total |
| select<br>amend<br>report                      | select<br>america<br>report Family Counseling Services       |                                                 | MDHHS       | In-Home Care | \$0.00     | 10/0  |
| <u>select</u><br><u>amend</u><br><u>report</u> | select<br>amend Home Detention Monitoring Services<br>report |                                                 | Court       | In-Home Care | \$5,600.00 | 10/0  |
| select<br>amend<br>report                      | select<br>amend Day Treatment Services for Youth<br>report   |                                                 | MDHHS       | In-Home Care | \$6,890.00 | 10/0  |
| <u>select</u><br><u>amend</u><br><u>report</u> | select<br>amend Employability Skills Course<br>report        |                                                 | MDHHS       | In-Home Care | \$5,850.00 | 10/0  |
| Add F                                          | orm                                                          |                                                 |             |              |            |       |
| 🗉 In-Ho                                        | me Care Summary (DH                                          | IS-2093)                                        |             |              |            |       |
|                                                | Court Tot                                                    | tal                                             | MDHHS Total | Total IHC    |            | M     |

7. Click the **Cancel** button or the **Close** button (depending on which type of item you are viewing) at the bottom of the screen to close the item when you have finished viewing it.

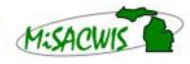